## IMPLEMENTACIÓN Y CONFIGURACIÓN DEL SISTEMA OPERATIVO NETHSERVER

Maria Camila Merchán mcmerchanr@unadvirtual.edu.co Andres Ruiz Ozuna adruizoz@unadvirtual.edu.co Sandy Gamero Atencia smgamero@unadvirtual.edu.co Luis Fernando Luna lflunari@unadvirtual.edu.co

**RESUMEN:** En este documento se puede encontrar la puesta a prueba de un servidor basado en Linux, implementando la distribución de NethServer, en el que se llevó a cabo una serie de pasos para la instalación de este servidor, que se ejecutó por medio de una herramienta de máquina virtual llamada VirtualBox. En donde se implementaron distintos servicios por temáticas como: DHCP Server, DNS Server y controlador de dominio, Proxy, Cortafuegos, File server y Print Server y VPN. Todo esto con el fin de ayudar a complementar y mejorar aspectos importantes de seguridad y gestión, además el acceso y control de internet que ayuden a crear una solución estable para el problema.

PALABRAS CLAVE: Nethserver, servidor, Ubuntu, VirtualBox.

### 1 INTRODUCCIÓN

Se desarrolla una serie de soluciones de necesidades especificas por medio de sistemas GNU/Linux los que nos permite poner en marcha estas funciones. Estos procesos nos ayudan a comprender como funcionan los tipos de distribuciones y como ayudan a mejorar aspectos importantes

#### **2** INSTALACION NETHSERVER

Es una distribución basada en Linux que está orientada a trabajar como servidor, esta distribución está basada por CentOS y Red Hat.

Este sistema puede incorporar fácilmente nuevos plugins y software adicional para aumentar sus opciones predeterminadas, podemos gestionar todos los servicios de manera rápida.

#### **2.1 REQUISITOS**

Los requisitos mínimos para la instalación son:

- 64 bit CPU (x86\_64)
- 1 GB de RAM

- 10 GB de espacio en disco duro
- Interfaz de red
- Imagen ISO

#### **2.2 ENLACE DE DESCARGA**

https://www.nethserver.org/getting-started-with-nethserver/

#### **2.3 PROCESO DE INSTALACION**

Figura 1. Se pone en marcha la maquina la cual muestra el menú de instalación, en esta se selecciona la primera opción.

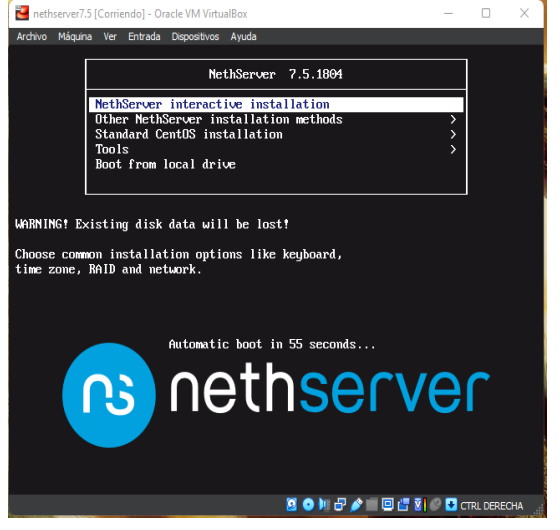

Fuente: Autoría Propia

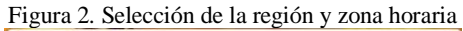

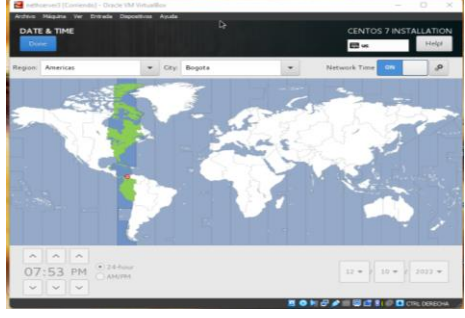

Fuente: Autoría Propia

Figura 3. Selección del idioma

|                       |                      | E latam                        |
|-----------------------|----------------------|--------------------------------|
| Select additional lar | iguage support to be | installed:                     |
| ✓ Español             | Spanish >            | Español (Peró)                 |
|                       |                      | Español (Panamā)               |
|                       |                      | Español (Nicaragua)            |
|                       |                      | Español (México)               |
|                       |                      | Español (Honduras)             |
|                       |                      | Español (Guatemala)            |
|                       |                      | Español (Ecuador)              |
|                       |                      | Español (República Dominicana) |
|                       |                      | Español (Cuba)                 |
|                       |                      | Español (Costa Rica)           |
|                       |                      | 🗹 Español (Cotombia)           |
|                       |                      | Español (Chile)                |
|                       |                      | Español (Bolivia)              |
|                       |                      | Español (Argentina)            |
| 104                   |                      |                                |

Fuente: Autoría Propia

Figura 4. Configuración del usuario y contraseña, con la cual se va a ingresar al sistema.

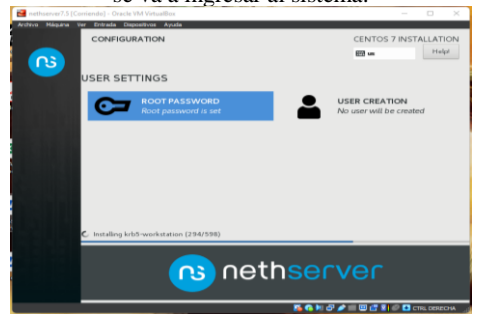

Fuente: Autoría Propia

Figura 5. Una vez instalado muestra la ip y el puerto que se va a utilizar para ingresar a ethServer.

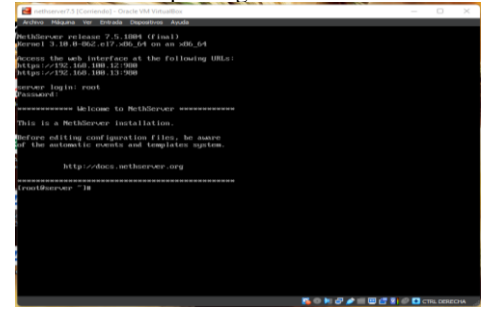

Fuente: Autoría Propia

Figura 6. Nos vamos a la distribucion ubuntu instada y en el navegador accedemos por medio de la direccion ip

|                                                                                                    | -        |     | Adverter            | ncia: riesgo pol                                      | te × +                                                                           | ~                                                                    |          |
|----------------------------------------------------------------------------------------------------|----------|-----|---------------------|-------------------------------------------------------|----------------------------------------------------------------------------------|----------------------------------------------------------------------|----------|
| Advertencia: riesgo potencial de seguridad a<br>continuación Frefox ha detectado una posible amenaza de seguridad y no ha cargado<br>192.148.010-53 vixila este sibilo, los alacantes podifain intentar robar<br>192.148.010-53 vixila este sibilo, los alacantes podifain intentar robar<br>192.148.010-53 vixila este sibilo, los alacantes podifain este sibilo, los alacantes podifain |          | ← → | С                   | & N0                                                  | https://192.168.0.104:9090                                                       | ) <u></u>                                                            | ⊚ ≡      |
| tarromacion como sus contrasensis, correos electronicos o decaues de su<br>tarrota de crédito.<br>Más información     Retroceder (recontendade) Avenzado                                                                                                    | <b>0</b> |     | Adve<br>conti       | rtencia:<br>nuación<br>ha detectad<br>8.0.104. Si vis | riesgo potencial d<br>lo una posible amenaza de<br>sita este sitio, los atacanto | de seguridad a<br>seguridad y no ha carg<br>es podrían intentar roba | ado<br>r |
|                                                                                                    | Â        |     | tarjeta<br>Más info | ición como s<br>de crédito.<br>rmación                | Retroceder (recom                                                                | rendado) Avanzado                                                    | •••      |

Fuente: Autoría Propia

Figura 7. Nos aparecera este alerta de seguridad le damos en avanzado y aceptar el riesgo y continuar

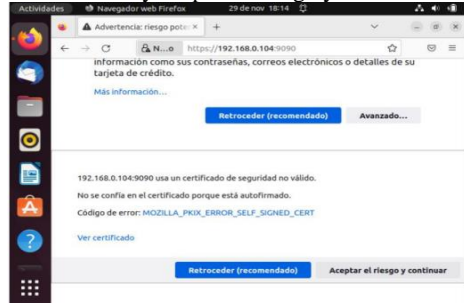

Fuente: Autoría Propia

Figura 8. Accedemos a nethserver el cual iniciaremos seccion con los datos configurados

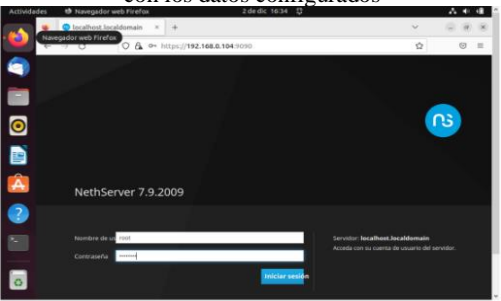

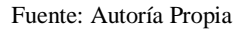

Figura 9. Una vez hecho esto nos quedara en pale de control

| Humanats of retorgades area     | reitox 2.08.010.10-49 U                                                                  |    |     |
|---------------------------------|------------------------------------------------------------------------------------------|----|-----|
| 🕵 🧕 🖉 Sistema - Iuisluna        | huiston × +                                                                              | ~  |     |
| 💛 + + a 🛛 c                     | & https://192.168.0.104.9090/nethserver                                                  | \$ | 0 1 |
| NethServer 7.9.20               | 09                                                                                       |    |     |
| iursiuna. luisiuna. com         | Panel de Control                                                                         |    |     |
| Sistema                         | Por favor, revisa los siguientes ajustes:<br>- Compañía : Cambio la compañía por defocta |    |     |
| Applications<br>Software Center | Hardware<br>Innotek GmbH Virtualilox                                                     |    |     |
| Subscripton                     | CPU<br>Intel(R) Pentium(R) CPU NIQ00 (# 1.50GHz x 1                                      |    |     |
| Termed                          | Versión de Ramel<br>3.10.0-1150/af7.388_64                                               |    |     |
|                                 | Sistema Operative<br>TechServer release 7.9.2009 (final)                                 |    |     |
|                                 | Carga 1/5/15 minutes<br>1/79/645/625                                                     |    |     |
|                                 | C Tiemps de actividad<br>Gd (2) 13m 4/5                                                  |    |     |
| 0                               | Northere de hest / Allan                                                                 |    |     |

Fuente: Autoría Propia

#### **3** TEMATICAS DESARROLLADAS

| Tema | Contenido                                                | Estudiante        |
|------|----------------------------------------------------------|-------------------|
| 1    | DHCP Server,<br>DNSServer y<br>Controlador<br>de Dominio | María Merchán     |
| 2    | Proxy                                                    | Andres Ruiz Ozuna |
| 4    | File Server y Print<br>Server                            | Sandy Gamero      |
| 5    | VPN                                                      | Luis Luna         |

Tabla 1.

Fuente: Autoria propia

#### **3.1** TEMÁTICA 1: DHCP SERVER, DNS SERVER Y CONTROLADOR DE DOMINIO

Implementación y configuración detallada del acceso de una estación de trabajo GNU/Linux a través de un usuario y contraseña, así como también el registro de dicha estación en los servicios de Infraestructura IT de Nethserver.

Figura 10. Panel de control de NehtServer donde se muestra modificación de la información de la empresa.

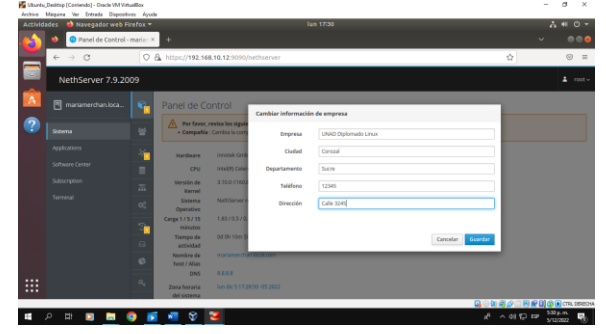

Fuente: Autoría Propia

Figura 11. Panel de control de NehtServer donde se muestra la modificación de los servidores DNS.

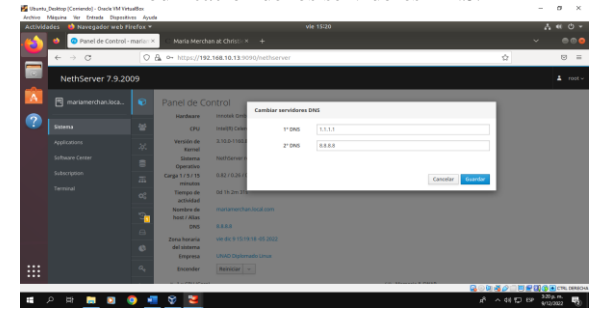

Fuente: Autoría Propia

Figura 12. Página redes donde se muestran las interfaces a configurar.

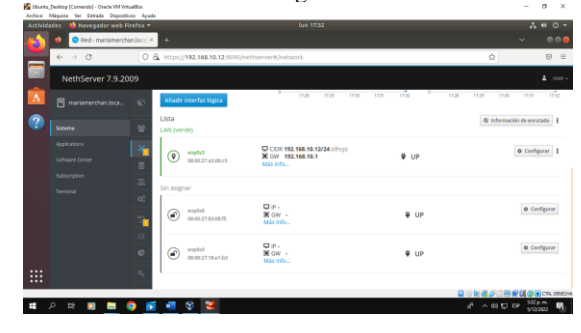

Fuente: Autoría Propia

Figura 13. Configuración del DHCP en la red muestra selección de la opción WAN (rojo).

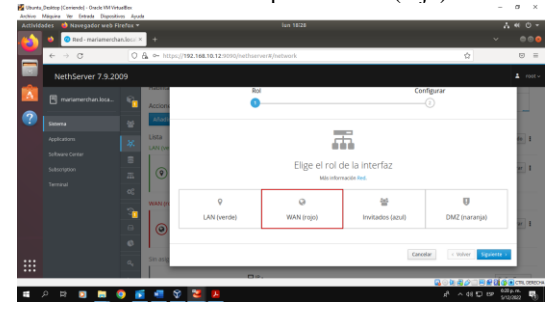

Fuente: Autoría Propia

Figura 14. Configuración del DHCP en la red muestra selección de la opción servidor DHCP.

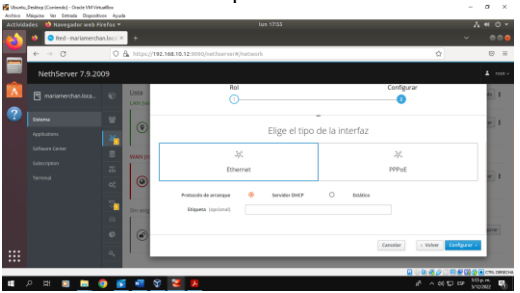

Fuente: Autoría Propia Figura 15. Configuración de la red LAN muestra selección de la opción LAN (verde).

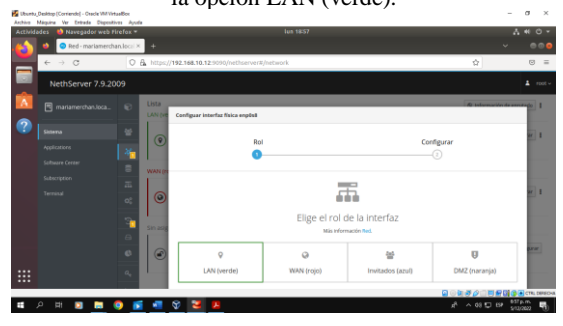

Fuente: Autoría Propia

Figura 16. Configuración de la red LAN muestra selección de la opción estática y modificación en la IP.

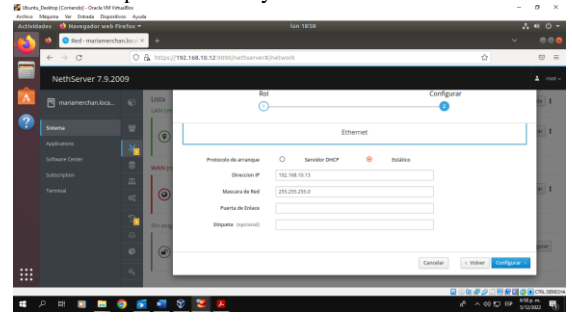

Fuente: Autoría Propia

Figura 17. Muestra página de inicio de sesión, en la cual se observa en la dirección web la IP 192.168.10.13 que corresponde a la nueva IP de la LAN.

| Authine Manie | sp (Conviende) - Oracle VM Wittaal<br>na Yar Extrada Disaasitismi | Eex.                  |                          |                                  |           | -          | B ×       |
|---------------|-------------------------------------------------------------------|-----------------------|--------------------------|----------------------------------|-----------|------------|-----------|
| Actividades   | Navegador web Fire                                                | fox =                 |                          | miè 14:15                        |           | - A -      | • 0 •     |
| <u>es</u> •   | mariamerchan.local.                                               | e × no                |                          |                                  |           |            |           |
| <b>–</b> *    | ⇒ C                                                               | 0 A ↔ https://192.168 | 1.10.13:3030/nethserver# | Instauork                        | <b>\$</b> |            | ⊚ ≡       |
|               |                                                                   |                       |                          |                                  |           |            |           |
| <b>*</b>      |                                                                   |                       |                          |                                  |           |            |           |
|               |                                                                   |                       |                          |                                  |           |            |           |
|               |                                                                   |                       |                          |                                  |           | <b>ns</b>  |           |
|               |                                                                   |                       |                          |                                  |           |            |           |
|               | NethServer                                                        | 7.9.2009              |                          |                                  |           |            |           |
|               |                                                                   |                       |                          |                                  |           |            |           |
|               | Nombre de us                                                      |                       |                          | Servidor: mariamerchan.local.com |           |            |           |
|               | Contracto                                                         |                       |                          |                                  |           |            |           |
|               |                                                                   |                       |                          |                                  |           |            |           |
|               |                                                                   |                       | midar sesion             |                                  |           |            |           |
|               |                                                                   |                       |                          |                                  |           |            |           |
| :::           |                                                                   |                       |                          |                                  |           |            |           |
|               |                                                                   |                       |                          |                                  |           | #116 m m   | CTE-10000 |
| <b>#</b> 2    | 12 🖸 🖿 🌖                                                          | ) 📲 😵 🏏               |                          |                                  | 21 M A 15 | 15P 215 p. |           |
|               |                                                                   |                       |                          |                                  |           |            | · · · ·   |

Fuente: Autoría Propia

Figura 18. Configuración de la red invitados, muestra la selección de la opción invitados (azul).

|   | Ared - mariament      | tan.locs |                |                             |                |                  |                       | <u> </u>  |
|---|-----------------------|----------|----------------|-----------------------------|----------------|------------------|-----------------------|-----------|
| 4 | <ul><li>↔ c</li></ul> | 08.      | 0+ https://1   | 192.168.10.13:9090/nethserv | er#/network    |                  | \$                    | 0         |
|   | NethServer 7.9.20     | 009      |                |                             |                |                  |                       | 1         |
|   |                       | 10 U     | sta<br>h21 (ve | Rol                         |                | Co               | 1figurar<br>-(3)      | do        |
|   |                       |          |                |                             |                |                  |                       |           |
|   |                       | *        | C              |                             |                | <b>1</b>         |                       |           |
|   |                       | E w      | LAN ER         |                             | Elige el rol ( | de la interfaz   |                       |           |
|   |                       | a i      | ~              |                             | Más Infor      | mación fast.     |                       |           |
|   |                       | ~        | •              | 9                           | 0              | *                | U                     |           |
|   |                       | <u> </u> | NER            | LAN (verde)                 | WAN (rojo)     | Invitados (azul) | DMZ (naranja)         |           |
|   |                       | -        | -              |                             |                |                  | 1                     |           |
|   |                       | ° I      | ۲              |                             |                | Care             | alar c Volver Siguren |           |
|   |                       |          |                |                             |                |                  |                       |           |
| _ |                       |          |                |                             |                |                  |                       | () • CTR. |

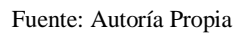

Figura 19. Configuración de la red invitados, muestra cambio de subred por lo que la dirección IP es la 192.168.20.5.

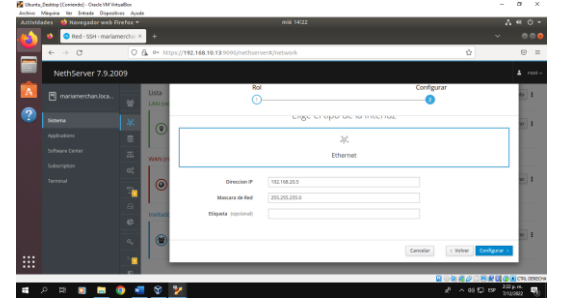

Fuente: Autoría Propia

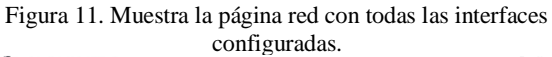

| ACCOMM . | Bed, mariamarch   | andros X |                                         |                                                             |      | ~                                                                                                    |
|----------|-------------------|----------|-----------------------------------------|-------------------------------------------------------------|------|----------------------------------------------------------------------------------------------------|
| 2        | e → C             | 0.6      | • https://192.168.10.13.905             | 90/nethserver#/network                                      |      | ☆ 5 :                                                                                                    |
|          | NethServer 7.9.20 | 109      |                                         |                                                             |      | 1 100                                                                                                    |
| Ń        |                   | 0 U      | ista<br>AN (verde)                      |                                                             |      | @ Información de envutado                                                                                                |
| ?        |                   | 9<br>8   | enpis     enpis     enpis     encourses | CIDR 192.168.10.13/24                                       | ₩ UP | O Configurar                                                                                                    |
|          |                   |          | (AN (rojo)                              |                                                             |      |                                                                                                    |
|          |                   | 15<br>00 | exptil     discourrupteitert            | CIDR 192.168.10.12/24 (dhcp)<br>GW 192.168.10.1<br>Més info | ∉ UP | @ Configurar                                                                                                    |
|          |                   | <u></u>  | wtados (azul)                           |                                                             |      |                                                                                                    |
|          |                   | 6        | () angled<br>al:02.27.18.01.53          | CIDR 192.166.29.5/24<br>Mds Info                            | ₩ UP | o Configurar                                                                                                    |
|          |                   |          |                                         |                                                             |      |                                                                                                    |
|          | 오 바 🖸 🗟 (         | •        | 8 😼                                     |                                                             |      | n <sup>2</sup> ∧ 41 C (P <sup>2/2</sup> µm<br>10 ∧ 41 C (P <sup>2/2</sup> µm<br>10 µm m 10 m 10 m 10 m 10 m 10 m 10 m 10 |

Fuente: Autoría Propia

Figura 12. Pagina Servidor DHCP donde se selecciona en enp0s3 escanear la red.

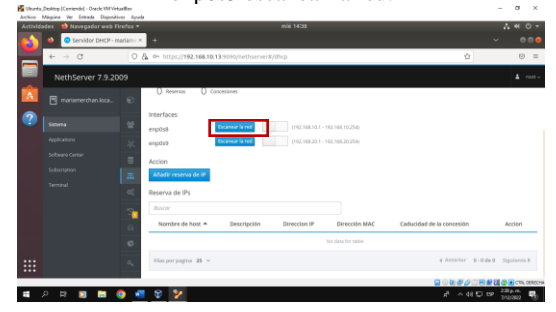

Fuente: Autoría Propia

Figura 13. Pagina Servidor DHCP donde se edita enp0s3 que corresponde a la LAN (verde), se puede observar el ingreso del rango de inicio de IP y el rango de fin de la IP.

| Durba A    | Desktop (Corriendo) - Oracle VM Viet | anter.    |                            |                      |               |       |       | ×             |
|------------|--------------------------------------|-----------|----------------------------|----------------------|---------------|-------|-------|---------------|
| Activida   | des 🛛 😫 Navegador web Pi             | refox =   |                            | ni.                  | 6 1645        |       |       | A # 0 *       |
| <b>6</b>   | Servidor DHCP - m                    | ariars: > | +                          |                      |               |       |       |               |
| -          | $\leftarrow \rightarrow 0$           |           | ₿ 0× https://192.168.10.13 |                      |               | ŵ     |       | ⊚ =           |
|            | NethServer 7.9.20                    | 09        |                            |                      |               |       |       | <b>≜</b> rot∽ |
| <b>K</b>   |                                      |           | O neservas O canke         | siones               |               |       |       | _             |
|            | B manamercrantoca.                   |           | Interfaces                 | biltar enplot        |               |       |       |               |
|            |                                      |           | enpthis                    | Ranga Inicia IP      | 192.168.10.20 |       |       |               |
|            |                                      |           | enp0x9                     | Range fin 1P         | 192,168,10,99 |       |       |               |
|            |                                      |           | Arrison                    | ~ Opciones avanzadas |               |       |       |               |
|            |                                      |           | Añadir reserva de 17       | P Puerta de enlace   | 192.168.10.1  |       |       |               |
|            |                                      |           | Reserva de IPs             | concesión            |               |       |       |               |
|            |                                      |           |                            | Dominio              |               |       |       |               |
|            |                                      | -         | Nombre de host 🔺           | Servidores DNS 💿     | 1.1.1.8888    |       |       | Accion        |
|            |                                      |           |                            | Servidores WINS      |               |       |       |               |
|            |                                      |           | Film per pagina 25 👻       | Senvidores NTP (1)   |               |       |       |               |
|            |                                      |           | -                          | Servidares TFIP      |               |       |       |               |
| <b>a</b> 2 | o # 🗊 🖬 (                            | •         | 8 2                        |                      |               | 2 ~ 4 | 10.12 | Marian R      |

Fuente: Autoría Propia

Figura 14. Verificación de los cambios que se efectuaron.

| Activid | ades 🛛 🍓 Novegador web P | irefox =       |                       |                    |               |                                      |                           | 7.4.0                |   |
|---------|--------------------------|----------------|-----------------------|--------------------|---------------|--------------------------------------|---------------------------|----------------------|---|
| 6       | Servidor DHCP- n         | nariarre ×     | +                     |                    |               |                                      |                           | ~ @0                 | 9 |
| -       | < → C                    |                | A on https://192.168. | 10.13:9090/nethser | wr⊎/dhcp      |                                      | 0                         |                      | - |
|         | NethServer 7.9.20        | 009            |                       |                    |               |                                      |                           |                      |   |
| Â       |                          | Ð              | C Reserves C          | Concesiones        |               |                                      |                           |                      |   |
| ?       |                          |                | Interfaces            | Escanear la red    | Meller        | 192, 168, 10, 20 - 192, 168, 10, 991 |                           |                      |   |
|         |                          | 20             | enp0s9                | Escanear is red    | 0192,168,20.1 | - 192,168,20,254)                    |                           |                      |   |
|         |                          |                | Arrise                |                    |               |                                      |                           |                      |   |
|         |                          | 1 =            | Afiadir reserva de IP |                    |               |                                      |                           |                      |   |
|         |                          | 00             | Reserva de IPs        |                    |               |                                      |                           |                      |   |
|         |                          | -              | Buschr                |                    |               |                                      |                           |                      |   |
|         |                          | 6              | Nombre de host 🔺      | Descripción        | Direction IP  | Dirección MAC                        | Caducidad de la concesión | Accion               |   |
|         |                          | 6              |                       |                    |               | No data for table                    |                           |                      |   |
|         |                          | a <sub>q</sub> | Film por pagina 35    |                    |               |                                      | 4 Anterior                | 0-0 de 0 Siguiente F | , |
|         |                          |                |                       |                    |               |                                      | Q 0 1 1 1                 |                      |   |
|         | A 바 🛐 🔚 I                | •              | 8 🏏                   |                    |               |                                      |                           | 100 LBP 246 p.m.     | ę |

Fuente: Autoría Propia

Para demostrar el funcionamiento del servidor DHCP, se inicia la maquina Debian11, la cual fue configurada con anterioridad para que conecte a través de la red LAN (verde), así pues, se puede observar en la imagen el equipo conectado con una IP asignada bajo el rango establecido.

Figurar 20. Demostración del funcionamiento

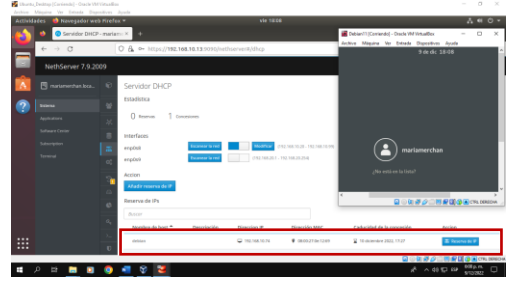

Fuente: Autoría Propia

Figura 21. Muestra la página DNS en la cual se debe seleccionar añadir registro DNS.

|   | ades 📫 Navegadar web |                       |                                  |                     |              |                       |                     |               |
|---|----------------------|-----------------------|----------------------------------|---------------------|--------------|-----------------------|---------------------|---------------|
| 6 | 🔹 💿 DNS - SSH - mari | amend $\infty \times$ |                                  |                     |              |                       |                     |               |
| - | ← ⇒ Q                | 0.6                   | 0+ https://192.166.10            | 13.5090/hethserver# | (des         |                       | \$                  | 0             |
|   | NethServer 7.9.2     |                       |                                  |                     |              |                       |                     |               |
| Δ |                      | Ð                     | DNS                              |                     |              |                       |                     |               |
| ? |                      |                       | Acciones<br>Allacir registro DNS |                     |              |                       |                     |               |
|   |                      | *                     | 1 inte                           |                     |              |                       |                     |               |
|   |                      |                       |                                  |                     |              |                       |                     |               |
|   |                      |                       | Nombre A                         | Descripción         | Direction IP | Registre ONS Wildcard |                     | Accion        |
|   |                      | 0\$                   |                                  |                     | No-data N    | rativ                 |                     |               |
|   |                      | 30                    | tilas por pagina 23 👻            |                     |              |                       | e Antonior - B-B de | a Signiarra F |
|   |                      | 8                     |                                  |                     |              |                       |                     |               |
|   |                      | 6                     |                                  |                     |              |                       |                     |               |
|   |                      | 0.                    |                                  |                     |              |                       |                     |               |
|   |                      |                       |                                  |                     |              |                       |                     | CTR. DER      |
|   | P 💷 🖸 🗖              | •                     | 8 3                              |                     |              |                       | 2 ^ 0 0 0 0         | 200 pm        |

Fuente: Autoría Propia

Figura 22. Muestra la ventana añadir registro DNS, en donde se coloca el nombre del host, la dirección IP y una descripción.

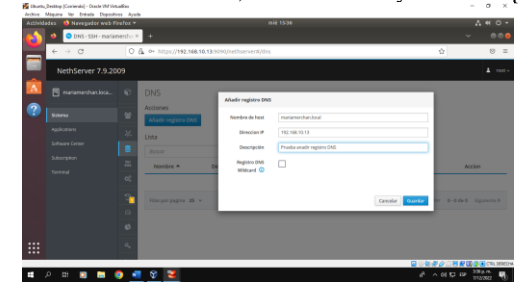

Fuente: Autoría Propia

Figura 23. Muestra que el registro fue realizado de forma satisfactoria.

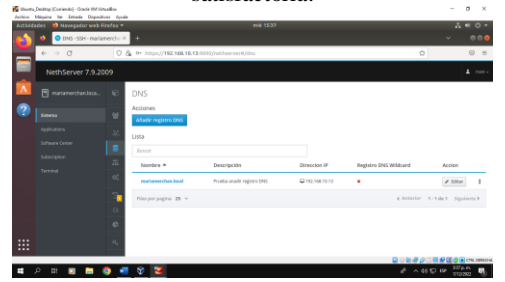

Fuente: Autoría Propia

Se debe tomar el nombre del host que se ingresó en la ventana añadir DNS y abrir el dominio en un sistema operativo.

Figura 24. Ingreso a un sistema operativo Ubuntu que se encuentra fuera de la LAN, el cual muestra que hay problemas

| ctividades | Navegador web Firefo  | x * vie 2300                                                                                                    |         | 4 * 0        |
|------------|-----------------------|----------------------------------------------------------------------------------------------------|---------|--------------|
| <u> </u>   | CNS - mariamerchan.l: | co × 10 servidor no encontrado × +                                                                                                    | Ý       |              |
| ÷          | → C                   | mariamerchan.local                                                                                                    | ŵ       | 0            |
|            |                       |                                                                                                    |         |              |
|            |                       |                                                                                                    |         |              |
| -          |                       |                                                                                                    |         |              |
| ?          |                       | Uf. Tenemos problemas para encontrar ese sitio.                                                                                                    |         |              |
|            |                       | No podemos conectar al servidor en mariamerchan.local.                                                                                                    |         |              |
|            |                       | Si escribió la dirección correcta, puede:                                                                                                    |         |              |
|            |                       | Probar de nuevo más tarde                                                                                                    |         |              |
|            |                       | <ul> <li>Ventificar la consection a internet</li> <li>Comprobar que Pirefox tiene permiso para acceder a la web (puede ser que esté conectado pero detrás de un<br/>freevol)</li> </ul> |         |              |
|            |                       | Reistentar                                                                                                    |         |              |
|            |                       |                                                                                                    |         |              |
|            |                       |                                                                                                    |         |              |
|            |                       |                                                                                                    |         | 1 🗿 🕢 CTNL B |
|            | H 🖿 🗖 🧥               | 🖉 🚅 🛞 🕎 🖪                                                                                                    | 0.00110 |              |

Fuente: Autoría Propia

Figura 25. Ingreso a un sistema operativo Debían que si se encuentra dentro del rango de la LAN, el cual muestra que si cumple con la petición.

| Archive Máquina Ver<br>Archivelandar EN | - Desch Will Vehauffex<br>r Entrada Experitivos Ayuda<br>Elendros ECO =                                                                                            | 4: 33:23                                                                                                    | - σ<br>            |
|-----------------------------------------|----------------------------------------------------------------------------------------------------|----------------------------------------------------------------------------------------------------|--------------------|
| <ul> <li>NethServer</li> </ul>          | × +                                                                                                    | 1. 1.9 1.9                                                                                                    |                    |
| € → C                                   | Q. mariamerchan.local                                                                                                    | ]                                                                                                    | 9 3                |
|                                         | net 💦                                                                                                    | hserver                                                                                                    |                    |
|                                         | Congratulations, your NethSen                                                                                                    | ver installation is up and running!                                                                                                    |                    |
| Wh                                      | Congratulations, your NethSen<br>nat is NethServer?                                                                                                    | ver installation is up and running!<br>Server Manager                                                                                                    |                    |
| Wh<br>Net<br>des                        | Congratulations, your NethSen<br>hat is NethServer?<br>Therwir is an operating system for Linux enthusiasts,<br>igned for small offices and medium enterprises.    | ver installation is up and running!<br>Server Manager<br>The characes the Server Manager by chang on the butter below.                                    |                    |
| WI<br>Net<br>Sens                       | Congratulations, your NethSen<br>hat is NethServer?<br>differve is an operating system for Linux enthusiasts,<br>signed for small officers and medium enterprises. | ver installation is up and running!<br>Server Manager<br>The calaces the Server Manager by chang on the butter balance<br>The Calacest the Server Manager | P P O ( a s cs. cs |

Fuente: Autoría Propia

#### **3.2 TEMATICA 2: PROXY**

Implementación y configuración detallada del control del acceso de una estación GNU/Linux a los servicios de conectividad a Internet desde Nethserver a través de un proxy que filtra la salida por medio del puerto 3128.

Figura 26. Nos dirigimos a software center y en la opción firewall seleccionamos las siguientes aplicaciones: Web filter

| 💼 Adriae (Conienda) - Orade V                          | u Seudou                                                                                                    |   | - D  | - )  |
|--------------------------------------------------------|----------------------------------------------------------------------------------------------------|---|------|------|
| ArthAtades O Firefa                                    | Tenentren Austr<br>a ESR ♥ 7 de dc 14 43                                                                                                    |   | A 40 | ٥.   |
| <ul> <li>NethServer</li> </ul>                         | × Seample Org - Software - × +                                                                                                    |   |      |      |
| ← → 0                                                  | O & https://292.068.000.02.000.lim.4/S/PackapeManager#PackageManager_Modules                                                                                                    | 0 | e    |      |
| Administration<br>Log viewer<br>Visibilities           | Insite Prevent     Configure extension     Configure extension     contract from all     contracts     formal lateral at                                                                                                    |   |      |      |
| Sufficience contient<br>Sufficience                    | Dedako hatsapat     dedako hatsapat     toss instances,     restarvaria elemen                                                                                                    |   |      |      |
| Network services<br>SSH<br>TEX aslary                  | Deep packet impection (DPO<br>This return bulk by analyzing the packets pryload<br>returns return bulk                                                                                                    |   |      |      |
| Turbel retworks<br>Configuration                       | Bitsuskin Prevention System     Headure and block network strifts for malicinus activity     retervory enables, retervorsematics                                                                                                    |   |      |      |
| Accords provider<br>Backup (configuration)<br>DACP     | <ul> <li>Pract Lemma</li> <li>Site to solic Visial Private Solicondo (VISE using Visia)<br/>entitives generalization</li> </ul>                                                                                                    |   |      |      |
| DHG<br>DHDr and Dire<br>Dhual                          | OperAPP     Configure remain-access and size-to-site Virtual Private Networks InIPID using OperAPIX     return in servers                                                                                                    |   |      |      |
| Network<br>Orgunization contacts<br>Server certificate | Reverse prov     Configure Against Principless Incclorating     returners of app anyopean                                                                                                    |   |      |      |
| Server SSAVA<br>Bizdic Hoches                          | SMTP provy      Iffur (447) reality with Channell and Report      restructures and Mark, settlement de sould asso d                                                                                                    |   |      |      |
|                                                        | B Web Filter<br>Signif web content and wind, filter<br>rotherwei stigtistagad, setherwei equil, estherwei sajatularise, retherwei sajatujanti.                                                                                                    |   |      |      |
|                                                        | State procy<br>Seal reducting processing and and an and an and an and an and an and an and an and an and an and an and an and an and an and an and an and an and an and an and an and an and an and an and an and an and an and an and an and an and an and an and an and an an an and an an an an an an an an an an an an an |   |      |      |
|                                                        | 400                                                                                                    |   |      | 14.0 |

Fuente: Autoría Propia

Figura 27. Le damos en apply changes para que se instalen

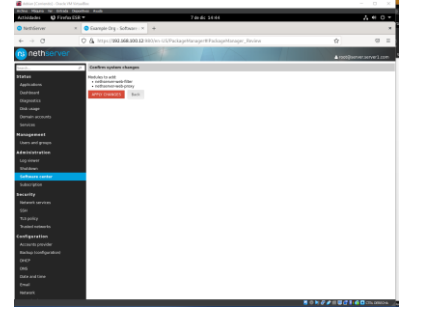

Fuente: Autoría Propia

Figura 28. Una vez finalizado le damos en reload page para que actualice

|                                      | que actualité                                                                                                    |                              |
|--------------------------------------|----------------------------------------------------------------------------------------------------|------------------------------|
| Atlan (Carleste) - Carl              | vVM Estatliss                                                                                                    |                              |
| Activitates OFre                     | An Imposition Auch<br>An ESR # 7 Archic 14-46                                                                                      | A # 0 *                      |
| <ul> <li>NethServer</li> </ul>       | × DomptcOrp.Software × +                                                                                                    | ×                            |
| + -> 0                               | O & Maps 1992 168 399 32 HOVer-USPackapetheraper/HPackapetharaper, Madules                                                         | ý 0 I                        |
| nethserve                            |                                                                                                    | A tot (instruction with care |
| Status<br>Applications<br>Decilorard | O Appearance companies a secretariality     The cannot page must be individed to update the navigation menu     Reliand Experi-    |                              |
| Diagrambici<br>Dial usage            | Concurrencement interfaces and DECE Using DECC on green interfaces leads to unsupercised behavior. Please, change the interface to | static if people             |
| Demain accounts<br>Senious           | Suffygure conter                                                                                                    |                              |
| Neregement<br>Uses and groups        | Configure                                                                                                    | - sep                        |
| Administration                       | Table some deale                                                                                                    |                              |
| Legiviewer                           | 800                                                                                                    |                              |
| Sutter                               | Everything Data system NothForgs Fireadil Long                                                                                     |                              |
| Saffware Levier<br>Subscription      | Backage     Incluge of configuration and data                                                                                      |                              |
| security                             | retherer taxing-tax, rether vertaxing-carty                                                                                        |                              |
| une<br>Silenter                      | Beckag restore      House is under landing of data      returns of the data                                                        |                              |
| Traind retworks                      |                                                                                                    |                              |
| Configuration<br>Accords provider    | Configure and manage hittings<br>nations status                                                                                    |                              |
| Beckg-torrépretori<br>(NCP<br>DNS    | Configure and and a solution and hash forward<br>entropy on forward source of                                                      |                              |
| Date and Sine<br>Broad<br>Befearts   | Desires Cole<br>Integration of fusions Coles Server, a Closed Server BM by MPA<br>integration desires                              |                              |
|                                      |                                                                                                    |                              |

Fuente: Autoría Propia

Figura 29. Nos vamos a la opción network para configurar los adaptadores de red

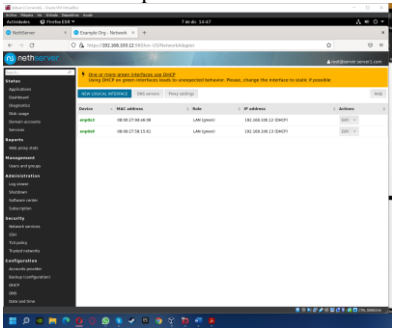

Fuente: Autoría Propia

Figura 30. Configuramos el adaptaron LAN verde con ip 192.168.100.12

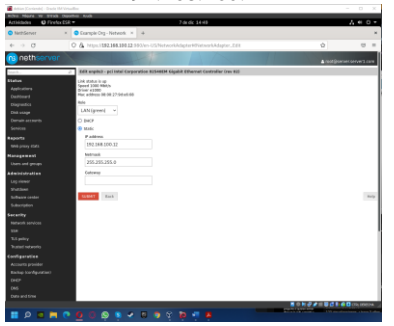

Fuente: Autoría Propia

Figura 31. Ahora procedemos con el otro adaptador el cual será internet(red)

|                 | - 118 * 7 de de 14-48                                                                                                    | A # 0 |
|-----------------|----------------------------------------------------------------------------------------------------|-------|
| Sittlerver      | × O Eargin Dig - Nimwelt × +                                                                                                    |       |
| e -> 0          | 0 🚯 https://192.366.300.12.5012/en-US/NetworkAdapter/EthiotworkAdapter/EthiotworkAdapter/                                                                  | 0     |
| nethserver      |                                                                                                    |       |
| bistan          | the or an even area interfaces and DRCE     tang SHCP on green interfaces leads to unexpected behavior. Please, change the interface to static if possible |       |
|                 | Edit ongehut - polinital Corporation \$25485M Bigabit Ethornet Controller (new 02)                                                                         |       |
| Denocare        | Urit mitted to an                                                                                                    |       |
| traptores a     | Aureal 1800 Mildyn                                                                                                    |       |
| toon anapy      | Mai addiwa BR 00.27100138 45                                                                                                    |       |
|                 | Pole                                                                                                    |       |
|                 | isternet (red) 🗠                                                                                                    |       |
| haperta         | 8 042                                                                                                    |       |
|                 | O main                                                                                                    |       |
| Kenagerstet     | - R.A. 1921                                                                                                    |       |
|                 | Life runne                                                                                                    |       |
| administration. |                                                                                                    |       |
|                 | Link weight                                                                                                    |       |
|                 |                                                                                                    |       |
|                 |                                                                                                    |       |
|                 | - Taffcalaping                                                                                                    |       |
| Leculty.        | Round Sardwell-Reput                                                                                                    |       |
|                 |                                                                                                    |       |
|                 | Duttiound kandwitth hoged                                                                                                    |       |
|                 |                                                                                                    |       |
|                 |                                                                                                    |       |
| Configuration   | And And And And And And And And And And                                                                                                    |       |
|                 |                                                                                                    |       |
|                 |                                                                                                    |       |
|                 |                                                                                                    |       |
|                 |                                                                                                    |       |
|                 |                                                                                                    |       |

Fuente: Autoría Propia

Figura 32. Nos dirigimos a web proxy en el cual vamos a configurar y seleccionamos las siguientes opciones

| Activities @ FistorESE                                                                                                    |                                                                                                    | 7 av dic 14:55                                                                                                    | ۸.                     | 4 O *      |
|----------------------------------------------------------------------------------------------------|----------------------------------------------------------------------------------------------------|----------------------------------------------------------------------------------------------------|------------------------|------------|
| Stattiever ×                                                                                                    | Completing - Web program                                                                                                    | +                                                                                                    |                        | *          |
| + + 0 0                                                                                                    | A https://www.awa.awa.awa.                                                                                                    |                                                                                                    | 0                      | 0 =        |
| nethserver                                                                                                    |                                                                                                    |                                                                                                    | a totijasveca          | netLan     |
| Kolore     Kolore                                                                                                    | Name         Balancian mininterproject           Balancian projection model total         Balancian mininterprojection model total           Balancian mininterprojection model total         Balancian mininterprojection model total           Demonstration         Balancian mininterprojection model total           Balancian mininterprojection model total         Balancian mininterprojection model total           Balancian mininterprojection model total model total model         Balancian mininterprojection model total model model mod | The denotation of the later of the later of |                        | 100        |
| tan<br>12. parksy<br>Romet setematis<br>Annuels pervalent<br>Annuels pervalent<br>Balow bundparatient<br>Balow<br>Balow<br>Bal |                                                                                                    |                                                                                                    | \$012##@C## <b>0</b> 0 | 14 (MIC)*4 |

Fuente: Autoría Propia

Figura 33. Configuramos el cache de la siguiente manera

| idades 🛛 🖸 Firefox ES                                                                                                    | 4 <b>v</b>                                        | 7 de               | dk 1456               |     |             | A = 0 +             |
|----------------------------------------------------------------------------------------------------|---------------------------------------------------|--------------------|-----------------------|-----|-------------|---------------------|
| którner ×                                                                                                    | Completing - Web progi-                           | +                  |                       |     |             | ×                   |
| ⇒ 0.                                                                                                    | O & HumilD2168300327                              | 80/en-USProgHProg. | Config                |     | \$          | 0 8                 |
| nethserver                                                                                                    |                                                   |                    |                       |     | Abrit el mo | n) de la opticación |
| An Aurona Aurona | 2         300, 100, 100, 100, 100, 100, 100, 100, |                    | The select prog . Kin | Gen |             |                     |
|                                                                                                    |                                                   |                    |                       |     | HONG/ HONG  | CALINA              |
| P 🖬 🗖 🤇                                                                                                    | 009 🔹                                             | 🖾 🧿 🖇 🝺            | - <b>P</b>            |     |             |                     |

Fuente: Autoría Propia

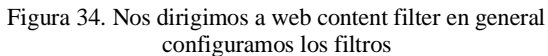

| 🖀 bibles Xonlands) - Drack                                                                                                    |                                                                                                    |                                                                 |
|----------------------------------------------------------------------------------------------------|----------------------------------------------------------------------------------------------------|-----------------------------------------------------------------|
| Armenica III For                                                                                                    | de Benetine Apale<br>Trie de 14/17                                                                                                    | A # 0 *                                                         |
| <ul> <li>NettServer</li> </ul>                                                                                                    | × Completing Web-com × +                                                                                                    | *                                                               |
| e > 0                                                                                                    | O & https://292.144.100.12.540.1ce-US/Content/Titlar                                                                                                    | 0 0 0                                                           |
| nethserve                                                                                                    | ar Allanda and Allanda and Allanda and Allanda and Allanda and Allanda and Allanda and Allanda and Allanda and                                                                                                    | Abrik el menu de la aplicación<br>A real Disenser serveril, com |
| Person<br>Australia<br>Suburut 2<br>Suburut 2 | Term     Note     Note     Note     Note     Note     Note     Note     Note     Note     Note       Image: Note     Note     Note     Note     Note     Note     Note       Image: Note     Note     Note     Note     Note     Note     Note       Image: Note     Note     Note     Note     Note     Note     Note       Image: Note     Note     Note     Note     Note     Note     Note       Image: Note     Note     Note     Note     Note     Note     Note       Image: Note     Note     Note     Note     Note     Note     Note |                                                                 |
|                                                                                                    |                                                                                                    |                                                                 |
| • • • • •                                                                                                    |                                                                                                    |                                                                 |

Fuente: Autoría Propia

Figura 35. Nos dirigimos a antivirus y lo habilitamos

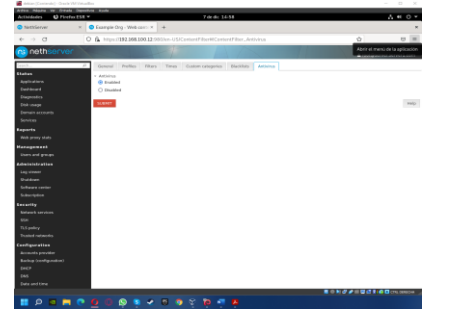

Fuente: Autoría Propia

Figura 36. En la opción blacklists descargamos la que nos \_\_\_\_\_aparece en este caso es la de Toulouse \_\_\_\_\_

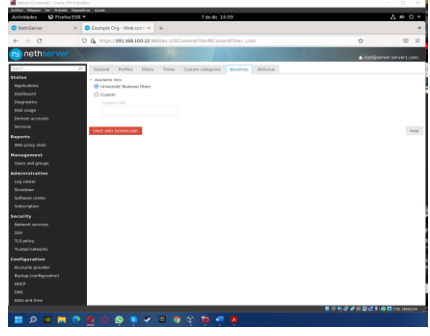

Fuente: Autoría Propia

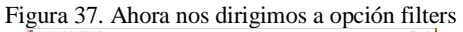

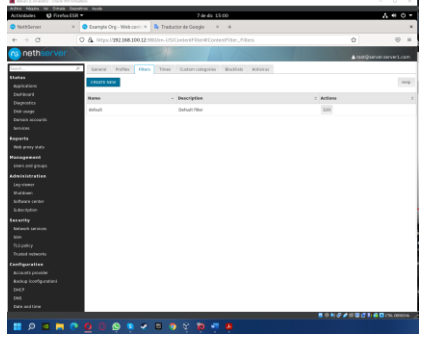

Fuente: Autoría Propia

Figura 38. Le damos en créate new, Una vez creado el nuevo filtro marcamos las opciones de bloqueo de acceso de todos

Fuente: Autoría Propia

Figura 39. nos mostrara que ya creamos los filtros

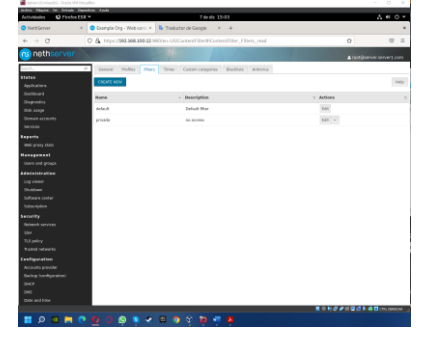

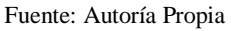

Figura 40. Ahora se aplicará el filtro al usuario

|                                                                                                    | Contradiction of the second second |                    |
|----------------------------------------------------------------------------------------------------|----------------------------------------------------------------------------------------------------|--------------------|
| C                                                                                                    | C & https://202.144.305.12/980/we-US/ContentFilter#ContentFilter_Profiles_update                                                                                                    | 6 =                |
| nethserver                                                                                                    | bes A                                                                                                    | parter server1.com |
| non<br>datas<br>datas<br>da | Term (Intern Term (International))         Reference           Wet         Marcola           Meta         Reference           Wet         Reference           Wet         Reference           Wet         Reference           Wet         Reference           Wet         Reference           Wet         Reference           Wet         Reference           Wet         Reference           Wet         Reference           Wet         Reference           Wet         Reference           Wet         Reference           Wet         Reference                                                                                                    |                    |
| un<br>15 policy<br>unted restancies<br>etilgenation<br>etilgenation<br>autor transformation<br>autor<br>micro<br>micro                                                                                                    |                                                                                                    |                    |
|                                                                                                    |                                                                                                    | 1 6 0 cm cmca      |

Fuente: Autoría Propia

Figura 41. Nos mostrara lo siguiente

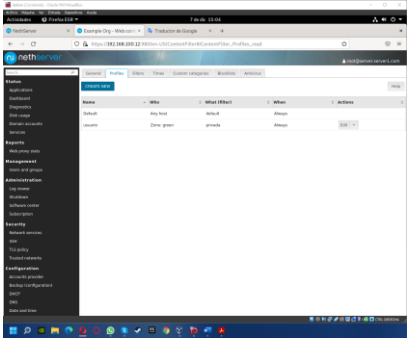

Fuente: Autoría Propia

Figura 42. Accedemos a nuestro ordenador y nos aseguramos de que tenga conexión a internet

| a true x +                                |       |                                                          |
|-------------------------------------------|-------|----------------------------------------------------------|
|                                           |       | Const Integrate 📰 🔕                                      |
|                                           | G     | x<br>(antia longer in larges)<br>(reduction of a larges) |
| Coogle                                    | 4 (1) |                                                          |
| General core Occupie Vice eliminar assets |       |                                                          |
|                                           |       |                                                          |
|                                           |       |                                                          |
|                                           |       |                                                          |
|                                           |       |                                                          |
|                                           |       |                                                          |

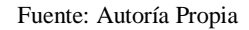

Figura 43. Nos dirigimos a opciones de internet y en el aparatado de conexiones le damos en configuración LAN

|          | (I) n//www.geogle.com | / G / P / B / P  |                 |
|----------|-----------------------|------------------|-----------------|
|          |                       | t 0<br>1 0<br>10 | a * * * * 0 a + |
| 2        |                       |                  |                 |
| Colombia |                       |                  |                 |

Fuente: Autoría Propia

Figura 44. Le damos en la opción servidor proxy habilitamos la opción y en la dirección colocamos la de nuestro servidor de Nethserver y el puerto 3128 le damos en aceptar

| Propiedades Internet                                                                                            |                                                        |                      |
|----------------------------------------------------------------------------------------------------|--------------------------------------------------------|----------------------|
| Configuración de la red                                                                                         | de àrea (tocal (LAN)                                   | ×                    |
| Configuración automática                                                                                        |                                                        |                      |
| La configuración automática<br>que esto ocurra, deshabilite                                                     | puede invalidar a la man<br>la configuración autoriát  | ul. Para evitar      |
| Detectar la configuración                                                                                       | autométicamente                                        |                      |
| User scripts de configures                                                                                      | ción automética                                        |                      |
| Cranale.                                                                                                    |                                                        |                      |
| Servidor proxy                                                                                                  |                                                        |                      |
| User un servidor proxy p<br>aplicará a conexiones de                                                            | era la LAN (esta configur<br>acceso telefónico ni VPN) | ación no se          |
| Direction: 158, 100.2 Put                                                                                       | enter 3128 Opcio                                       | nes evenzadas        |
| The user service prov                                                                                           | y para direcciones locale                              |                      |
|                                                                                                    | Aceptar                                                | Canoslar             |
| Configuración de la red de án                                                                                   | na local 0.440 -                                       |                      |
| La configuración de LAN no :<br>conexiones de acceso telefo<br>Configuración, más amba, p<br>acceso telefónico. | se aplica a las<br>nico. Esp<br>ava configurar el      | Canfiguración de LAN |
|                                                                                                    |                                                        |                      |
|                                                                                                    |                                                        |                      |

Fuente: Autoría Propia

Figura 45. Ahora tratamos de entrar a una página y nos sale este error

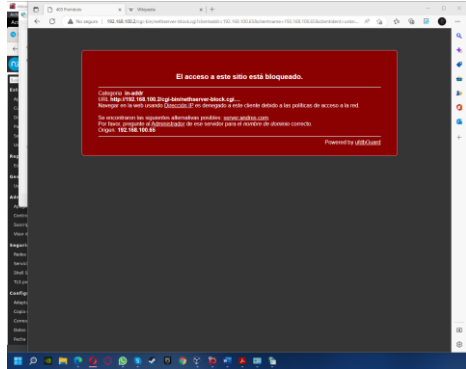

Fuente: Autoría Propia

# **3.3 TEMATICA 4: FILE SERVER Y PRINT SERVER**

Implementación y configuración detallada del acceso de una estación de trabajo GNU/Linux a través del controlador de dominio LDAP a los servicios de carpetas compartidas e impresoras

#### Figura 46. Se inicia el navegador Firefox, y presionamos en advanced.

| tividades 😁 Na                | wegador web Firefo                                      | × 10                                                                                                 | dedic 11:20                                         |                                                                               | A + 0 |
|-------------------------------|---------------------------------------------------------|----------------------------------------------------------------------------------------------------|-----------------------------------------------------|-------------------------------------------------------------------------------|-------|
| <ul> <li>NethServe</li> </ul> | e ×                                                     | Advertencia: riesgo poter ×                                                                          | +                                                   |                                                                               |       |
| - → c                         | B Not                                                   | seguro https://192.168.100.4                                                                         | 1:9090                                              | \$                                                                            | 0 =   |
| 6                             |                                                         |                                                                                                    |                                                     |                                                                               |       |
| A                             | dvertend                                                | ia: riesgo poter                                                                                     | ncial de segu                                       | uridad a                                                                      |       |
| C                             | ontinuaci                                               | ión                                                                                                  |                                                     |                                                                               |       |
| Fil at de                     | refox ha detectado<br>acantes podrían int<br>e crédito. | una posible amenaza de seguric<br>entar robar información como s                                     | dad y no ha cargado 192.<br>us contraseñas, correos | 168.100.41. Si visita este sitio, los<br>electrónicos o detalles de su tarjet |       |
| 3                             |                                                         |                                                                                                    | Retroceder (re                                      | ecomendado) Avanzado                                                          |       |
|                               | 192.168.100.4<br>No se confía e<br>Código de erro       | 1:9090 usa un certificado de seg<br>n el certificado porque está auto<br>x: MOZILLA_PRIX_ERROR_SELF. | uridad no válido.<br>Afirmado.<br>_SIGNED_CERT      |                                                                               |       |
|                               | Ver certificado                                         |                                                                                                    |                                                     |                                                                               |       |
|                               |                                                         | Retroced                                                                                             | ler (recomendado)                                   | Aceptar el riesgo y continuar                                                 |       |
|                               |                                                         |                                                                                                    |                                                     |                                                                               |       |

Fuente: Autoría Propia

Los servicios como el controlador de dominio permiten identificar todos los usuarios, equipos y recursos autorizados a través de los roles de seguridad. El servicio DNS resuelve nombres de equipos en la red asociados a una IP y el módulo de compartir ficheros, para administrar y habilitar carpetas y/o recursos a compartir en la red

Figura 47. Ingresamos con usuario y contraseña

| Archive Mindea Var Petrad  | a Discontinue Ascala |                    |                             |             |
|----------------------------|----------------------|--------------------|-----------------------------|-------------|
| Actividades 🔹 N            | avegador web Firefox | 10 de dic 11:27    |                             | A 🔹 O       |
| NethServ                   | ver × server.ser     | server.server.com  |                             |             |
| $\leftarrow \rightarrow c$ | ℃ 🗛 🕶 https://1      | 92.168.100.41.9090 | \$                          |             |
|                            |                      |                    |                             |             |
|                            |                      |                    |                             |             |
| 0                          |                      |                    |                             | <b>B</b>    |
|                            |                      |                    |                             |             |
|                            | lethServer 7.9.2009  |                    |                             |             |
| 2                          | 1                    |                    |                             |             |
|                            | ombre de us root     |                    | Servidor: server.server.com | al section. |
| Co                         | ontraseña ······     |                    |                             |             |
|                            |                      | Iniciar se         | zstón                       |             |
|                            |                      |                    |                             |             |
|                            |                      |                    |                             |             |
|                            |                      |                    |                             |             |

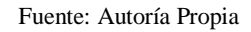

Figura 48. Entramos al software center y descargamos la siguiente aplicación

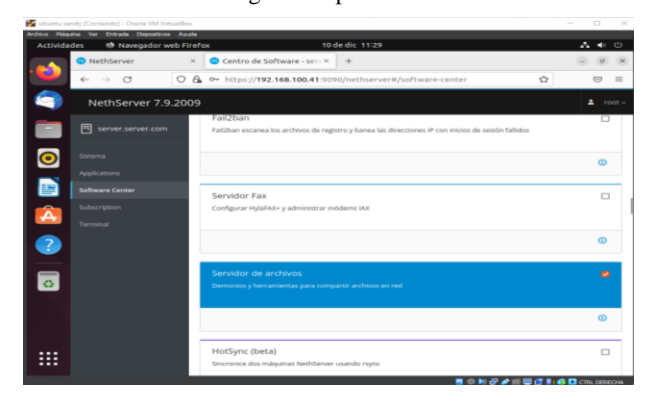

Fuente: Autoría Propia

Figura 49. Ingresamos a las aplicaciones

| Archivo Maio | ina Ver Entrada Dispositivos | Ayuda      |                |             |                   |                       |                     |            |                   |
|--------------|------------------------------|------------|----------------|-------------|-------------------|-----------------------|---------------------|------------|-------------------|
| Activida     | des 🛛 😢 Navegador w          | eb Firefox |                | 10 d        | edic 11:30        |                       |                     |            | A 🔹 🙂             |
|              | NethServer                   | × 💿 Aplie  | aciones - serv | er.serv ×   | +                 |                       |                     |            |                   |
|              | $\leftarrow \rightarrow \ G$ | 0 🗛 👓 http | s://192.168.   | 100.41:909  | 0/nethserver#     | #/applications        |                     | \$         | ⊚ =               |
|              | NethServer 7.9               | .2009      |                |             |                   |                       |                     |            | 🛎 root ~          |
|              |                              | Aplicad    | iones          |             |                   |                       |                     |            |                   |
|              |                              | Buscar     |                |             |                   |                       |                     |            | Refrescar         |
|              |                              | Logo       | Nombre 🔺       | Descripci   | ón                |                       |                     | Versión    | Accion            |
|              |                              |            | file server    | Share files | with your working | f Broob               |                     | 4.6.0      | <b>OC</b> Ajustes |
|              |                              |            | Web server     | Web server  | configuration wit | th named virtual host | s and reverse proxy | 3.12.3     | of Alumian        |
|              |                              |            |                |             |                   |                       |                     |            |                   |
|              |                              | Filas por  | pagirta 25     | ~           |                   |                       | 4 Anterior 1-3      | t de 2 Sig | uiente 🕨          |
|              |                              |            |                |             |                   |                       |                     |            |                   |
| -            |                              |            |                |             |                   |                       |                     |            |                   |
|              |                              |            |                |             |                   |                       |                     |            |                   |
|              |                              |            |                |             |                   |                       |                     |            |                   |
|              |                              |            |                |             |                   |                       |                     |            |                   |
|              |                              |            |                |             |                   |                       | • • • • • • • • • • | 7 81 66 10 | CTRL DERECHA      |

Fuente: Autoría Propia

Figura 50. Nos dirigimos a usuarios y grupo procedo a instalar y configurar LDAP

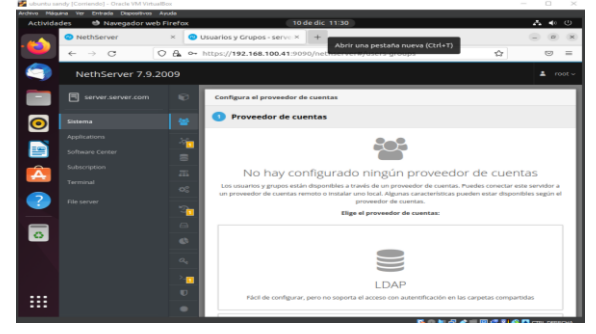

Fuente: Autoría Propia

Figura 51. Una vez hecho esto creamos los usuarios

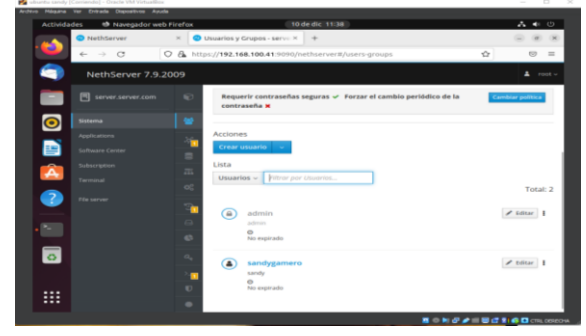

Fuente: Autoría Propia

Figura 52. Ahora en la maquina Linux procedo a instalar samba

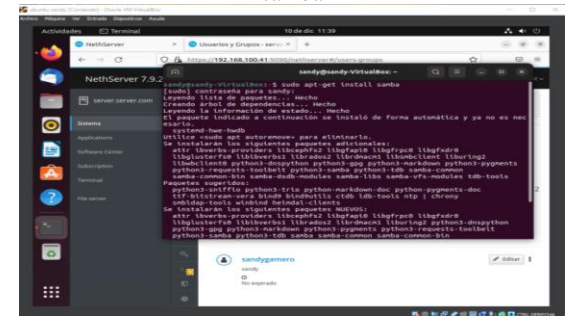

Fuente: Autoría Propia

Figura 53. Procedemos a instalar file server

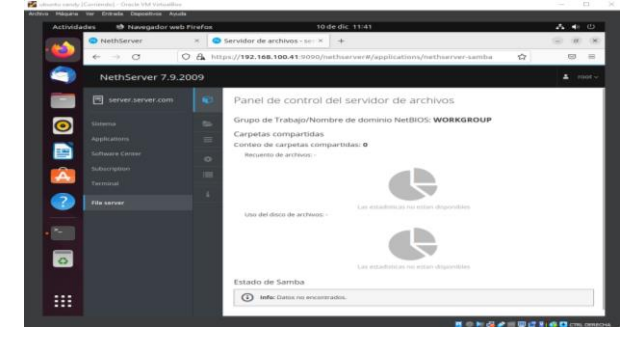

Fuente: Autoría Propia

Figura 54. Se revisa el estado samba y aparecen las carpetas compartidas

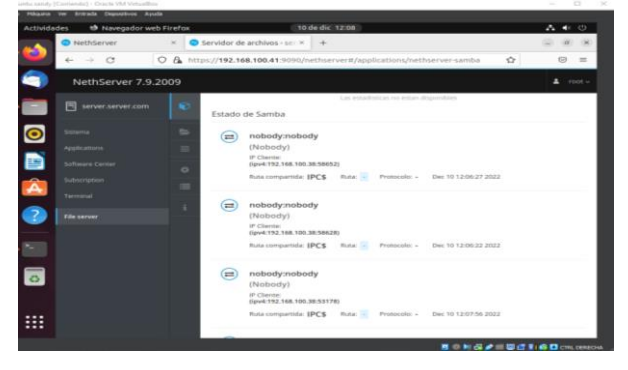

Fuente: Autoría Propia

Para instalar y configurar el servidor de impresoras nethserver en la red no se realiza directamente desde la interfaz administradora sino desde la interfaz CUPS.

Por defecto el puerto y se accede mediante el protocolo HTTPS a través de un navegador habilitado para que escuche. Para la autenticación se usará el mismo usuario y contraseña

con el que se accede al servidor.

Una vez iniciado sesión añadimos la impresora a través del menú Impresoras, luego añadir Impresora, se debe seleccionar el tipo de impresora y la forma como está conectada a la red, por USB o IP fija. Se debe establecer el fabricante, modelo y controlador, una vez finalizado el asistente, ya tenemos la impresora configurada.

Por últimos dentro del apartado de Control de acceso se puede configurar el (control de acceso) a los usuarios y grupos creados en el servidor.

#### **3.4 TEMATICA 5: VPN**

Implementación y configuración detallada de la creación de una VPN que permita establecer un túnel privado de comunicación con una estación de trabajo GNU/Linux. Se debe evidenciar el ingreso a algún contenido o aplicación de la estación de trabajo.

Se ingresa a la distribución Ubuntu instalada y se accede al navegador por medio de la dirección https://192.168.0.104:9090

Figura 55. Ingreso a la versión de Ubuntu desktop.

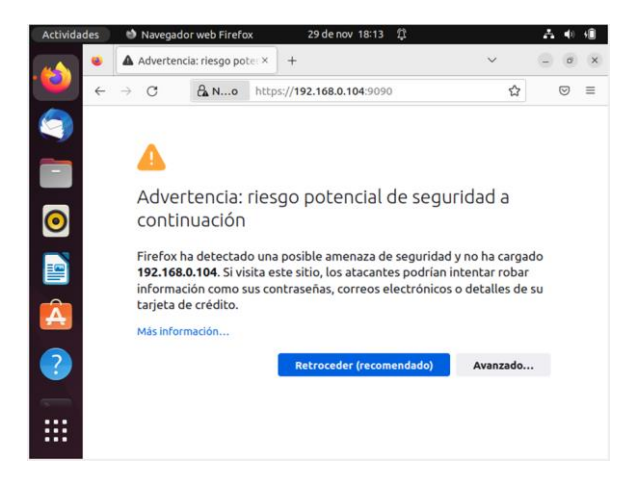

Fuente: Autoría Propia.

Se ingresa a Nethserver donde solicita los datos para el inicio de sesión con los datos configurados en la instalación.

Figura 56. Acceso e inicio de sesión.

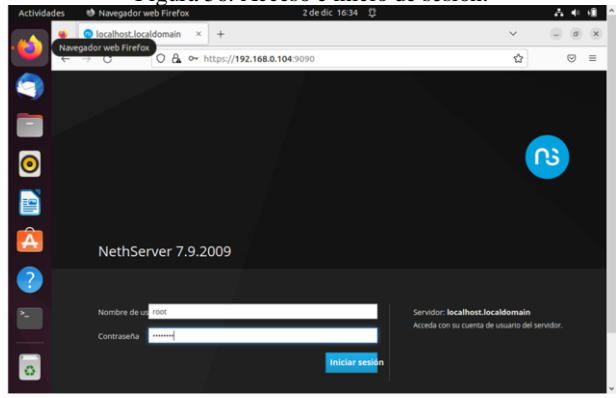

Fuente: Autoría Propia

Luego de ingresar solicita que se modifique el nombre del host con el que se va a iniciar.

Figura 57. Modificación del host

 Attended:
 Image: source and previous and previous

Fuente: Autoría Propia

Permite el acceso a el panel de control.

Figura 58. Panel de Control.

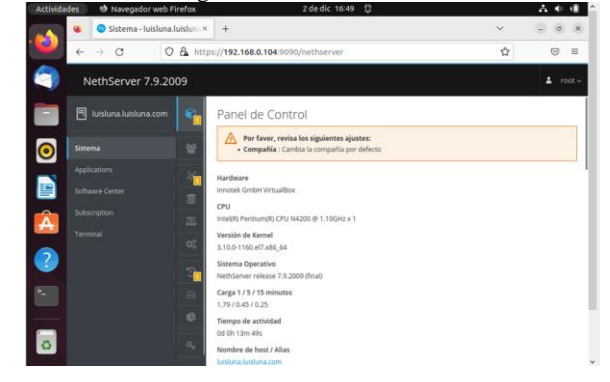

Fuente: Autoría Propia

Se accede al espacio llamado aplicaciones donde se escoge la aplicación VPN a instalar.

Figura 59. Instalación de la herramienta VPN.

| ades 👏                   | Navegador wel     | o Firefox     | 4 de dic 22:              | 06 Û                  |                   | ~        | <b>4</b> 0 ( | ٥ |
|--------------------------|-------------------|---------------|---------------------------|-----------------------|-------------------|----------|--------------|---|
| ن 🙂 🖌                    | Aplicaciones - lu | isluna.lui ×  | +                         |                       | $\sim$            | -        | σ            | × |
| $\leftarrow \rightarrow$ | с ()              | 🗛 🕶 http      | ps://192.168.0.102:5      | 090/nethserver#       | #/applicat 🏠      |          | Ð            | = |
| Aplica                   | ciones            |               |                           |                       |                   |          |              |   |
| Buscar                   |                   |               |                           |                       |                   | Re       | fresca       | r |
| Logo                     | Nombre 🔺          | Descripciór   | ı                         |                       |                   | Ver      | sión         |   |
| -                        | VPN               | This module p | provides web interface to | o configure IPSec and | OpenVPN tunne     | els 1.7. | 2            |   |
| ۲                        | Web server        | Web server co | onfiguration with named   | virtual hosts and rev | erse proxy        | 3.1      | 1.4          |   |
| Filas po                 | rpagina 25 🗸      |               |                           |                       | <b>∢</b> Anterior | Siguier  | te 🕨         |   |
|                          |                   |               |                           |                       |                   |          |              |   |
|                          | <u> </u>          |               |                           |                       |                   |          |              | _ |

Fuente: Autoría Propia

Al ingresar al apartado del aplicativo VPN instalado se puede visualizar el Dashboard.

Figura 60. Panel Inicial del aplicativo VPN

| Activida | des          | 🗐 Navegado      | r web Firefox       | 4 de dic 22        | :20 D            |              | - A 🐠 🕯 | 1 |
|----------|--------------|-----------------|---------------------|--------------------|------------------|--------------|---------|---|
|          | ٠            | 🐵 Servidor R    | ed Privada Virti×   | +                  |                  | ~            | - 0     | × |
|          | $\leftarrow$ | $\rightarrow$ C | 🔿 🗛 🕶 http          | os://192.168.0.102 | :9090/nethserver | #/applicat 🏠 | $\odot$ | = |
| 9        |              | VPN da          | shboard             |                    |                  |              |         |   |
|          |              | IPSec stat      | istics              |                    |                  |              |         |   |
|          |              | () IPSec        | connected           |                    | O IPSec total    |              |         |   |
|          |              | · · · · · ·     |                     |                    |                  |              |         |   |
|          |              | OpenVPN         | tunnels statistic   | :s                 |                  |              |         |   |
| Â        |              | O Oper          | VPN tunnels connect | ted                | 1 OpenVPN tun    | nels total   |         |   |
|          |              | OpenVPN         | tunnels interface   | s                  |                  |              |         |   |
| ?        |              | tunluislu       | na                  | received<br>sent   |                  |              |         |   |
|          |              |                 | 1 B                 |                    |                  |              |         |   |
| ::::     |              |                 |                     |                    |                  |              |         |   |
|          | 19           | 2.168.0.102     |                     |                    |                  |              |         | = |

Fuente: Autoría Propia

Se selecciona el apartado que dice OpenVPN Tunnels donde se configura el túnel.

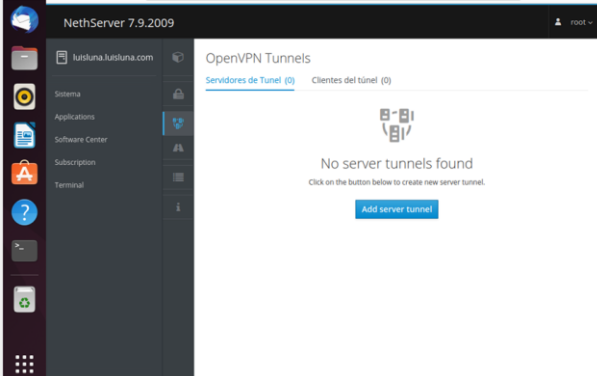

Figura 61. Creación del túnel.

Fuente: Autoría Propia

Se configuran los datos que se solicitan para este caso y se selecciona la opción guardar.

|                                                                                                    | 2                       | ,                  | oli comgatación del tanen                                                                                    |
|----------------------------------------------------------------------------------------------------|-------------------------|--------------------|----------------------------------------------------------------------------------------------------|
| 9                                                                                                    | NethServer 7.9.20       | 09                 | ⊥ root                                                                                                    |
|                                                                                                    | 🗐 luisluna.luisluna.com | Ð                  | Add tunnel                                                                                                   |
| <ul><li>○</li><li>○</li>&lt;</ul> |                         | ≙<br>\$2<br>A<br>≣ | Nonhre<br>TUHELS<br>additaction fieldes valid,maxLength,10<br>Connolifi<br>Public addresses<br>181.78.13.217 |
| ?                                                                                                    |                         | i                  | Puerto                                                                                                    |
|                                                                                                    |                         |                    | 1200 ©                                                                                                    |
| 0                                                                                                    |                         |                    | 192168.0.024                                                                                                 |
|                                                                                                    |                         |                    | Redes Remotas<br>10.0.2.15/16                                                                                |
|                                                                                                    |                         | _                  | 5                                                                                                    |

Figura 62. Configuración del Túnel

Fuente: Autoría Propia

Se creó el túnel con la configuración establecida

Figura 63. Finalización con la creación y ejecución del túnel.

| 9 | NethServer 7.9.20     | 09 |                           |            |              |                            |                           |            | 🛓 root 🗸       |
|---|-----------------------|----|---------------------------|------------|--------------|----------------------------|---------------------------|------------|----------------|
|   | luisiuna.luisiuna.com | Ø  | OpenVPN                   | l Tunnels  | 5            |                            |                           |            |                |
| 0 |                       |    | Servidores de<br>Acciones | Tunel (1)  | Clientes del | túnel (0)                  |                           |            |                |
|   |                       | A. | Add server                | tunnel     |              |                            |                           |            |                |
|   |                       | :  | Buscar<br>Nombre          | Puerto     | Topologia    | VPN                        | Redes                     | Redes      | Estado         |
| 2 |                       |    | luisluna                  | 1200 (UDP) | SUBNET       | Network<br>10.112.158.0/24 | Locales<br>192.168.0.0/24 | Remotas    | ✓ Ejecutándose |
|   |                       |    | Filas por pag             | jina 25 v  |              |                            | € Anterior                | 1 - 1 de 1 | Siguiente ▶    |
|   |                       |    |                           |            |              |                            |                           |            |                |
|   |                       |    |                           |            |              |                            |                           |            |                |

Fuente: Autoría Propia

#### **4** CONCLUSIONES

Al realizar este trabajo se logró comprender nuevos conceptos relacionados con llevar a cabo soluciones a requerimientos específicos del cliente, utilizando la herramienta de GNU/Linux NethServer, de tal manera que en este ejercicio se configuro el servidor DHCP y el servidor DNS permitiendo obtener una mejor seguridad y control del acceso a la red.

Nethserver se halla una solución que agrupa la administración de todos los servicios de red en un único panel de control gráfico y de manera intuitiva para el usuario.

Para compartir una impresora de nuestra red, permitiendo o denegando el acceso a usuarios y grupos para su uso, debemos tener accesibilidad a dicha impresora desde la máquina que contenga nethserver ya sea por conexión directa, puerto paralelo, usb, o a través de la red local.

Si bien existen herramientas funcionales para emplear en casos de seguridad de información y demás, y en este caso se pudo apreciar mejor las distintas herramientas que se pueden implementar en sistemas GNU/Linux para ayudar en la gestión y seguridad de sistemas.

Se configura de manera correcta el Nethserver y se pone en marcha se realizan los ajustes pertinentes para dar solución a la actividad propuesta siguiendo el paso a paso para lograr el objetivo de proxy.

#### **5 REFERENCIAS**

- Cabrera, M. (2018). Nethserver Tutorial | Instalación, actualización y primeros pasos. https://www.youtube.com/watch?v=FNGmM-2fa 0
- [2] Cabrera, M. (2018). Nethserver Tutorial | Configurando DHCP Server. <u>https://www.youtube.com/watch?v=GrvZutNZIRg</u>
- [3] Davidochobits. Un paseo por NethServer. https://www.youtube.com/watch?v=qGp6nOg8fGg
- [4] Sphinx. (2021). DNS. https://nethserver.docs.nethesis.it/es/v6/dns.html
- [5] Small Business Linux Server Made Easy. (sf). <u>https://www.nethserver.org/</u>
- [6] Flores, R. Instalación Básica de NethServer 7.7. <u>https://mundo.openit.com.bo/?p=2406</u>
- [7] Juarez, A. (2020). 2. NethServer | Configuración. <u>https://www.youtube.com/watch?v=NDCoK0Q\_60</u>